# HOW TO SAVE BY-purchasing an item in Bulk (boxes) or by Volume

#### Click "SHOP" on menu

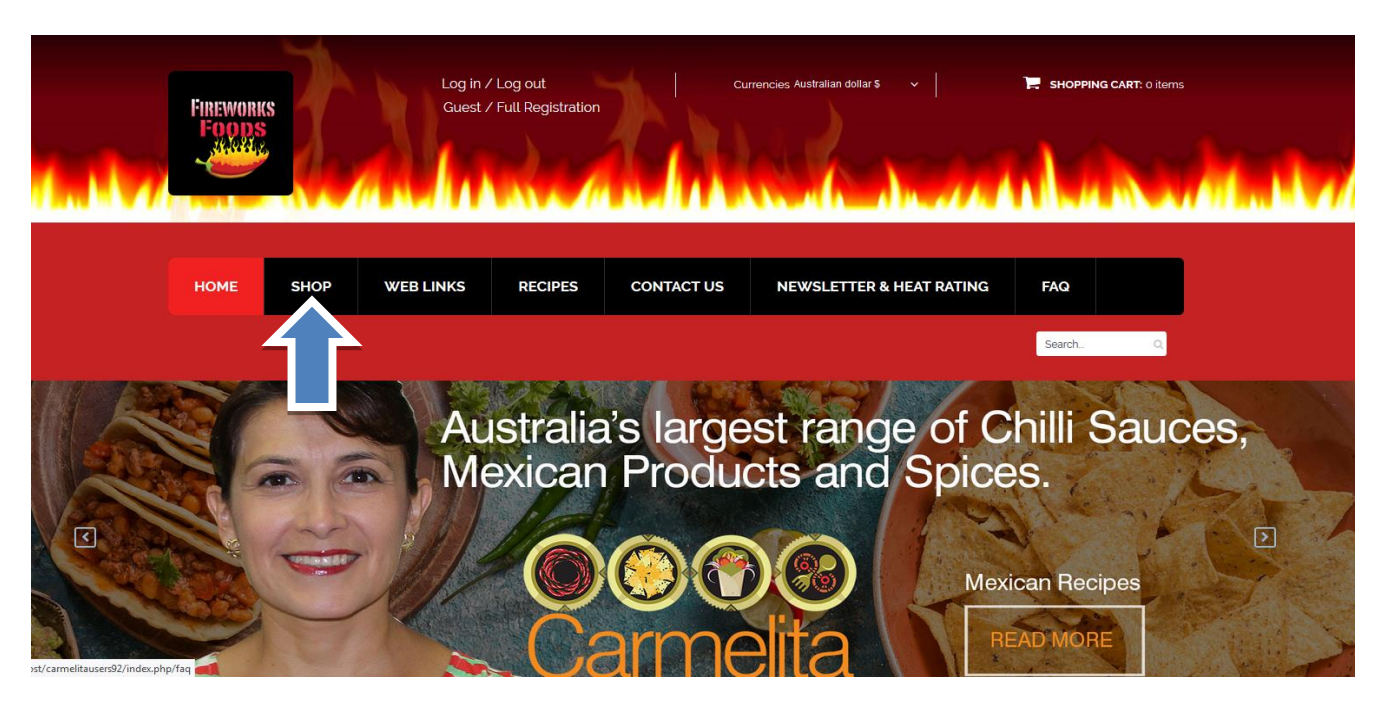

CHOOSING BY CATEGORY

Scroll down and select on left hand side on category tree BEANS-(FRIJOLES)

Select the Refried Pinto Beans and click on information button "i" to access to the child products

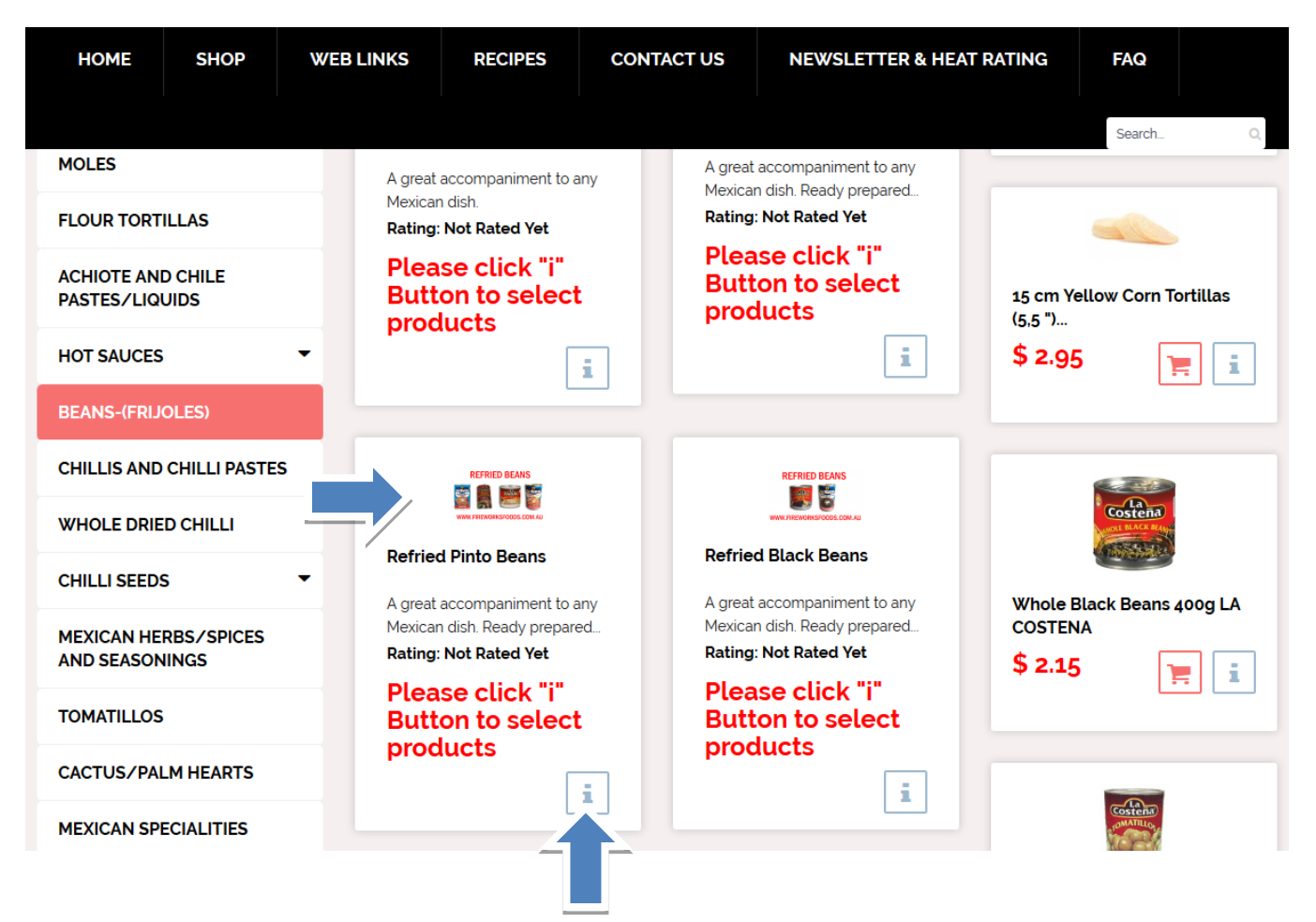

| HOME SHOP              | WEB LINKS            | RECIPES                                                                                                    | CONTACT US                                                                                                    | NEWSLETTER & HE                                                          | AT RATING                         | FAQ                    |
|------------------------|----------------------|----------------------------------------------------------------------------------------------------|----------------------------------------------------------------------------------------------------|--------------------------------------------------------------------------|-----------------------------------|------------------------|
|                        |                      |                                                                                                    |                                                                                                    |                                                                          |                                   | Search                 |
| fou are here: / Home / | Online Store / BEANS | -(FRIJOLES) / Ref                                                                                                    | ried Pinto Beans                                                                                                    |                                                                          | _                                 |                        |
| REFRIED                | BEANS                | REFRIED P<br>Rating: Not Ra                                                                                                    | INTO BEANS                                                                                                    |                                                                          | Please clic                       | k "i" Button to select |
| SAN MARCOS             |                      | A great accom                                                                                                    | paniment to any Mexicar                                                                                                    | dish. Ready prepared                                                     | products                          |                        |
|                        |                      | A great accom<br>only need to h<br>products.<br>Please Click or                                                                   | paniment to any Mexicar<br>eat. click on Product Deta<br>1 Product Detail For Differ                                                                                               | dish. Ready prepared<br>ails below to see all<br>rent Sizes And Prices   | products<br>ØAsk a que<br>product | estion about this      |
| WWW.FIREWORKS          | SFOODS.COM.All       | A great accom<br>only need to he<br>products.<br>Please Click for D<br>Please Click for D<br>Please Click for<br>Refried Pinto Be | paniment to any Mexicar<br>eat. click on Product Detain<br>Product Detail For Differ<br>Hifferent Sizes And Prices<br>Different Sizes And Prices<br>ans with Cheese & Chipotle (44 | i dish. Ready prepared<br>ails below to see all<br>rent Sizes And Prices | Products<br>❷Ask a que<br>product | estion about this      |

Some products you can purchase a box by box, or in volume & receive a discount.

e.g. Purchased a box of 12 cans of refried beans & receive a discounted price. i.e. Refried black beans normal price is \$2.15 per unit, box price will be 10% off = \$1.94 per unit.

| HOME SHOP                     | WEB LINKS          | RECIPES                                                     | CONTACT US                                                                             | NEWSLETTER & H             | EAT RATING                          | FAQ                                |        |
|-------------------------------|--------------------|-------------------------------------------------------------|----------------------------------------------------------------------------------------|----------------------------|-------------------------------------|------------------------------------|--------|
|                               |                    |                                                             |                                                                                        |                            |                                     | Search                             | Q      |
| You are here: / Home / Online | Store / BEANS-(FRI | JOLES) / Refried                                            | I Black Beans 430g (Cani                                                               | ned) San Marcos            |                                     |                                    |        |
|                               |                    | REFRIED BL<br>SAN MARCO                                     | ACK BEANS 430G                                                                         | (CANNED)                   | > BACI<br>\$ 2.15                   | K TO: BEANS-(FRI                   | JOLES) |
| VIEW DE LANGE                 | DS<br>CK           | A great accompan<br>Please Click on F<br>Refried Black Bean | niment to any Mexican dis<br>Product Detail For Differen<br>s 430g (Canned) San Marcos | h.<br>t Sizes And Prices   | Box discou<br>(12 units<br>12 units | unt pricing<br>per box)<br>10% off |        |
| RET WT 15.1 02 (430 Å         |                    |                                                             |                                                                                        |                            | Abb to call                         | on about this                      |        |
|                               |                    | DESCRI                                                      |                                                                                        | h. Ready prepared only pee | d to heat. Serve wi                 | th Tortilla, taco                  |        |

E.g. Select 12 units and you will get the new price \$1.94 per unit. Shopping cart will show the original & discounted price.

• ADD TO CART and continue

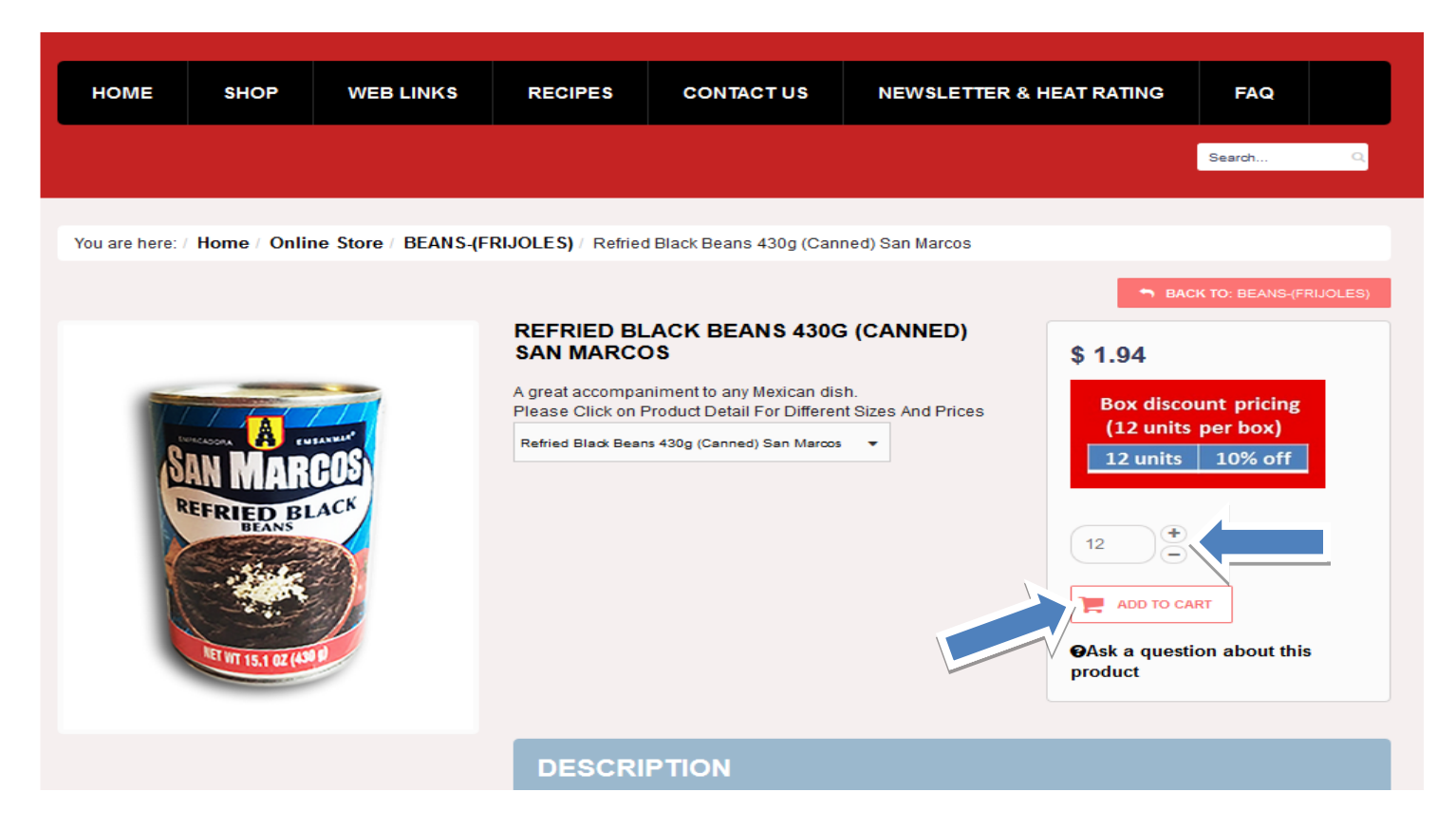

## Click on "show cart"

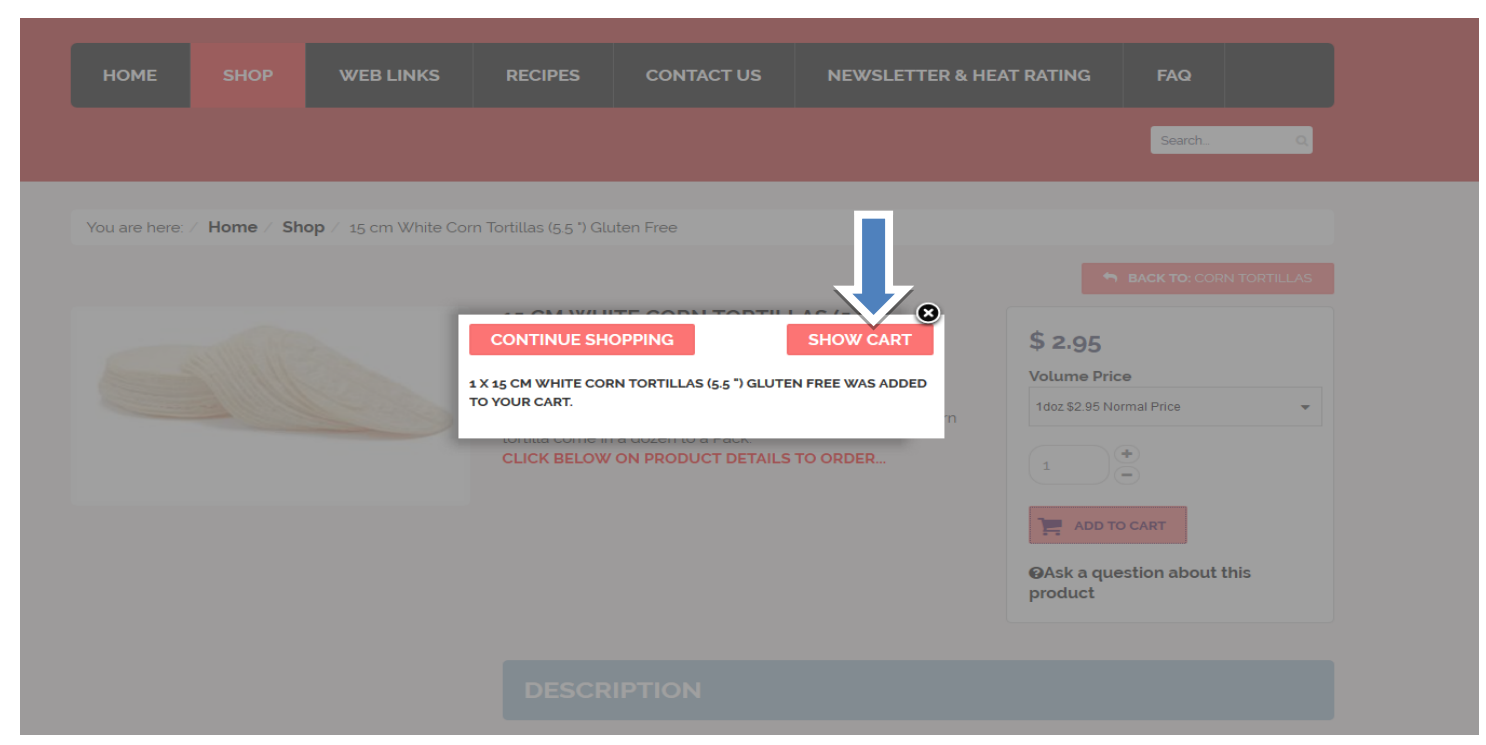

- TYPE YOUR USER NAME AND PASSWORD TO PROGRESS TO CHECKOUT MODULE. (If already registered)
- NEW USERS
  - o NEED TO REGISTER FIRST VIA THE REGISTER RADIO BUTTON or
- Proceed as a guest GUESTS-/ CASUAL USER. –(Important rewards points & other promotions are not available to onregistered users.) TYPE IN EMAIL ADDRESS, CLICK ON "CHECKOUT AS GUEST" & COMPLETE THE FORM ON THE NEXT STEP.

| HON                                                    | 1E                                                                                      | SHOP                                                                                              | WEB LIN                                                | KS            | RECIPES      | CON     | TACTUS                                         | NEWSLETTE                                  | R & HEAT RATI | NG                                   | FAQ                     |                             |
|--------------------------------------------------------|-----------------------------------------------------------------------------------------|---------------------------------------------------------------------------------------------------|--------------------------------------------------------|---------------|--------------|---------|------------------------------------------------|--------------------------------------------|---------------|--------------------------------------|-------------------------|-----------------------------|
|                                                        |                                                                                         |                                                                                                   |                                                        |               |              |         |                                                |                                            |               |                                      | Search                  | Q                           |
|                                                        |                                                                                         |                                                                                                   |                                                        |               |              |         |                                                |                                            |               | c                                    | Continue                | Shopp                       |
| NAME                                                   |                                                                                         |                                                                                                   |                                                        |               | SKU          | PRICE   |                                                | QUANTITY                                   | TAX           | DISC                                 | OUNT                    | тот                         |
|                                                        | REFRI<br>(CANI<br>PLEASE<br>FOR DI<br>PRODU                                             | IED BLACK<br>NED) SAN I<br>CLICK ON PR<br>IFFERENT SIZE                                           | BEANS 4300<br>MARCOS<br>ODUCT DETAIL<br>S AND PRICES   | G             | 43:43001A    | \$ 1.94 | 12                                             |                                            |               | -4                                   | \$ 2.52                 | <del>\$ 25.</del><br>\$ 23. |
|                                                        |                                                                                         |                                                                                                   |                                                        |               |              |         | PROD                                           | UCT PRICES RESUL                           | т:            | - 4                                  | \$ 2.52                 | \$ 23.                      |
| Check                                                  | out as (<br>TER WITH                                                                    | Guest of Re                                                                                       | gister                                                 | CE:           |              |         | Login And                                      | d Checkout                                 | LOGIN HERE:   |                                      |                         |                             |
| Check<br>REGIST<br>© Che<br>E-Mail<br>© Reg            | out as (<br>eR WITH<br>eckout as<br>*<br>gister<br>ISTER ANI                            | Guest - Re<br>Guest<br>Guest                                                                      |                                                        | CE:<br>Checko | out as Guest |         | Login And<br>ALREADY R<br>Username<br>Password | I Checkout<br>EGISTERED? THEN I<br>/ Email | OGIN HERE:    | ne<br>gin And C<br>usernai<br>passwo | Checkout<br>me?<br>ord? | <<br><                      |
| Check<br>REGIST<br>E-Mail<br>REGI<br>REGIST<br>REGISTE | eckout as (<br>eckout as<br>gister<br>ISTER ANI<br>er with us<br>ast and e<br>asy acces | Guest o Re<br>US FO<br>Guest<br>D SAVE TIME!<br>for future cor<br>asy checkout<br>is to your orde | gister<br>CONVENIEN<br>vvenience:<br>er history and st | CE:<br>Checko | out as Guest |         | Login And<br>ALREADY R<br>Username<br>Password | d Checkout<br>EGISTERED? THEN (<br>/ Email | OGIN HERE:    | ne<br>jin And C<br>usernan<br>passwo | Checkout<br>me?<br>ord? |                             |

#### Complete order details including SHIPPING AND credit card details

"1- BILL TO" Fill or update your form.

"2 SHIP TO" By default same as the Bill-To. To nominate a different SHIP-TO address, <u>uncheck box</u> & update delivery address. Select shipment method

- a. "Freight and Packing for post code" this option calculate depend on your address information
- b. "Pickup on Store" this option is for (NO SHIPPING FEE APPLY)

"4 PAYMENT- Fireworksfoods uses Commonwealth Bank COMMWEB encrypted gateway for added security.

"5 COUPON DISCOUNT" Enter your coupon & click SAVE button to receive your discount

**"6 SHOPPING CART"** You can view your order prior to purchase confirmation stage. Prior to proceeding to checkout, Users will be required to confirm their understanding of our "Hot disclaimer & term & conditions.

7. DELIVERY INSTRUCTION -Enter any instructions in the "Notes and special requests" field .e.g. leave at front door if no one is at home.

### **Confirm Purchase and Proceed to Pay**

| HOME            | SHOP         | WEB LINKS     | RECIPES       | CONTACT US                 | NEWSLE  | ETTER & HEAT RATING                         | FAQ                |          |
|-----------------|--------------|---------------|---------------|----------------------------|---------|---------------------------------------------|--------------------|----------|
|                 |              |               |               |                            |         |                                             | Search             | Q        |
| Welcome Super   | User 🔹       |               |               | 1                          |         |                                             | Continue           | Shopping |
|                 |              |               |               |                            |         |                                             |                    |          |
| DILL TO         |              |               |               |                            |         |                                             |                    |          |
| E-Mail *        |              |               | Use for the   | e shipto same as billto ad | ldress  | NAME                                        | QUANTITY           | TOTAL    |
| Company Nam     | ie           |               | 3 SHIPMEN     |                            |         | REFRIED BLACK<br>BEANS 430G<br>(CANNED) SAN | 12                 | \$ 23.28 |
| First Name *    |              |               | Freight and   | d Packing for Postcode: 2  | 2151    | MARCOS                                      |                    |          |
| MARYDIAS P      | TY LTD       |               | Discount/Fe   | ee: \$ 10.55               |         | Product Detail For                          |                    |          |
| Middle Name     | Las          | t Name *      | Pickup on .   |                            | APPET)  | Different Sizes And<br>Prices product_name  |                    |          |
| Address 1 *     |              | REWORKS FOODS | 4 PAYMENT     |                            |         | SKU: 43:43001A                              |                    |          |
| 217 NORTH R     | OCKS RD.     |               | Card Paym     | ent (Visa, Master Card A   | cepted) | Mouse-over or tap on individua              | l item for more de | etails.  |
| Address 2       |              |               |               |                            |         |                                             |                    | +        |
|                 |              |               |               |                            |         | Product prices result                       |                    | \$ 23.28 |
| City *          |              |               |               |                            | _       | Freight and Packing for Po                  | stcode: 2151       | \$ 10.55 |
| SYDNEY          |              |               | Enter your Co | upon code                  | Save    | Card Payment (Visa, Mast                    | er Card            |          |
| Country *       |              |               |               |                            |         | Acepted)                                    |                    |          |
| Australia       |              | -             |               |                            |         | DISCOUNT                                    |                    | -\$ 2.52 |
| State / Provinc | e / Region * |               |               |                            |         | TOTAL                                       |                    | \$ 33.83 |
| NSW             |              |               |               |                            |         | 7 CONFIRM PURCHAS                           | e and proc         | EED TO   |
| Phone           |              |               |               |                            |         | PAY                                         |                    |          |
| 90304010        |              |               |               |                            | ľ.      | Standard Special Instruction                | ons (or type be    | elow)    |
| 0432507521      |              |               |               |                            |         | Select                                      |                    |          |
| Zip / Postal Co | ode *        |               |               |                            | /       |                                             |                    |          |
| 2151            |              |               |               |                            |         | Notes and special request                   | 5                  |          |
| Fax             |              |               |               |                            |         |                                             |                    |          |
|                 |              |               |               |                            | /       |                                             |                    |          |
| Suscibe to Nev  | vsletter     |               |               |                            |         | Click here to read Discl                    | amer Hot Sauc      | ces,     |

Payment method (The minimum purchase value is \$ 20.00.)

• Complete credit card payment forms

|              |                                                                                                    |                     |                                | _                                       |
|--------------|----------------------------------------------------------------------------------------------------|---------------------|--------------------------------|-----------------------------------------|
| in /<br>st / | MARYDIAS PTY LTD : 40.05 AUD × ars                                                                                                    | MARYDIAS PTY        | LTD : 40.05 AUD *              | r S                                     |
|              | Card number *                                                                                                    | Billing address     |                                | MARYDIAS PTY LTD : 40.05 AUD $^{	imes}$ |
| 1            | Card number is invalid                                                                                                    | 217 NORTH ROCKS RD. |                                | Order summary<br>Commweb Order          |
|              | Expiry month * Expiry year *                                                                                                    | Street 2            |                                | TOTAL AUD: \$40.05                      |
|              | Cardholder name *                                                                                                    | City<br>SYDNEY      | State / Province               | E                                       |
|              | Security code *           123         Image: Security code and the security code and the security code and the | Postcode / Zipcode  | Country<br>Australia           | Previous Cancel Pay now                 |
|              | Cancel Next                                                                                                    | Previous            | Cancel Next                    | Powered by Commonwealth Bank 🔶          |
| DE           | Powered by Commonwealth Bank                                                                                                    | P                   | lowered by Commonwealth Bank 🔶 |                                         |

After you payment is complete you will receive a screen with your order number, you can Logout or continue shopping.

| НОМЕ                                              | SHOP                       | WEB LINKS                    | RECIPES   | CONTACT US | NEWSLETTER & HEAT RATING | FAQ     |          |
|---------------------------------------------------|----------------------------|------------------------------|-----------|------------|--------------------------|---------|----------|
|                                                   |                            |                              |           |            |                          | Search  | Q        |
| You are here:                                     | ∕Home ∕Sh                  | <b>op</b> / Thank you for yo | ur Order! |            |                          |         |          |
| THANK                                             | YOU FOR                    | YOUR ORDE                    | R!        |            |                          |         |          |
| Payment metho<br>Order Number 7<br>Total \$ 40.05 | d Payment Nan<br>e46020179 | nePayment Name               |           |            |                          |         |          |
| Hello Super U                                     | Jser LOGOUT                | <b>(</b>                     |           |            |                          | VIEW YO | UR ORDER |
|                                                   |                            |                              |           |            |                          | Search  | ٩        |

## **SELECT PRODUCT via search field**

On top right side, type the product name in search field and click on the zoom button. (Or press enter) e.g. type tortilla. Select Product by from result list. E.g. 15cm white corn tortilla.

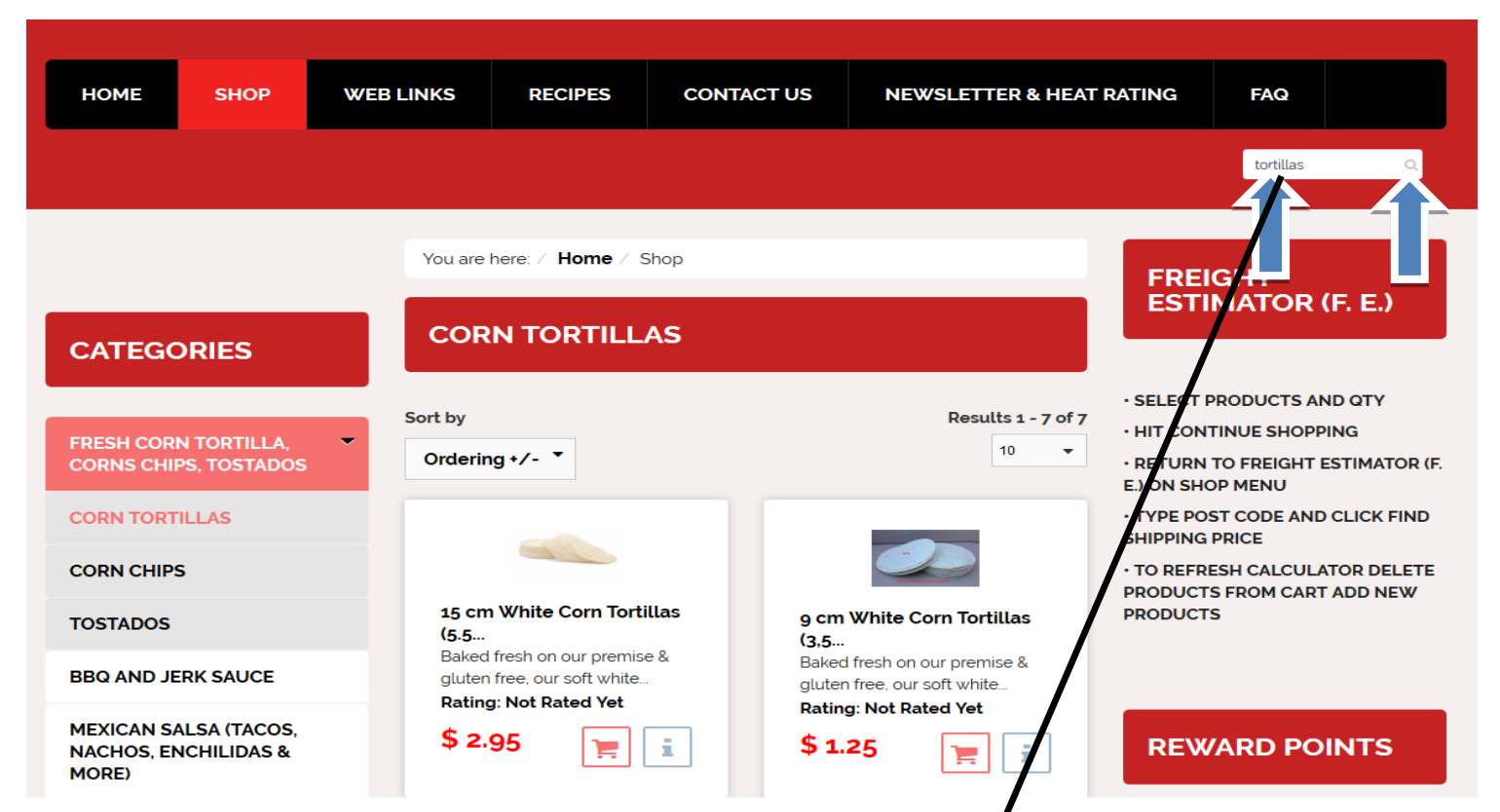

Link result of your search will appear in the middle of the page, click on the link and you will be redirect to your selected product

| НОМЕ                                | SHOP                      | WEB LINKS                                                             | RECIPES                                                        | CONTACT US                                                       | NF.WSLETTER & HE                          | AT RATING                           | FAQ                                               |
|-------------------------------------|---------------------------|-----------------------------------------------------------------------|----------------------------------------------------------------|------------------------------------------------------------------|-------------------------------------------|-------------------------------------|---------------------------------------------------|
|                                     |                           | CALL WORDS                                                            |                                                                |                                                                  |                                           |                                     | tortillas Q                                       |
| MEXICAN SAI<br>NACHOS, ENG<br>MORE) | LSA (TACOS,<br>CHILIDAS & | Ordering:                                                             | Newest First 👻                                                 |                                                                  | /                                         | • TO REFRES<br>PRODUCTS<br>PRODUCTS | RICE<br>5H CALCULATOR DELETE<br>FROM CART ADD NEW |
| COOKING SA                          | LSA/PASTES                | SEAF                                                                  | RCH ONLY:                                                      | /                                                                |                                           |                                     |                                                   |
| CORN FLOUR                          | ł                         | 📄 product                                                             | s 📄 Comments                                                   | s 🔄 Categorius                                                   | Contacts                                  | DEW                                 |                                                   |
| MOLES                               |                           | Articles                                                              | Newsfeeds                                                      | 🖻 Weblinks                                                       |                                           | REW                                 |                                                   |
| FLOUR TORT                          | ILLAS                     | Display #                                                             | 20 🔻                                                           |                                                                  |                                           | Login to use                        | • points                                          |
| ACHIOTE AND<br>PASTES/LIQU          | D CHILE<br>UIDS           | 1. 15 cm V                                                            | /hite Corn Tortilla                                            | as (5.5 ") Gluten F                                              | ree (30:30002)                            |                                     |                                                   |
| HOT SAUCES                          |                           | <ul> <li>Created on 28</li> <li>Baked fresh<br/>dozen to a</li> </ul> | September 2017 (CORN<br>h on our premise &<br>Pack CLICK BELOV | N TORTILLAS)<br>gluten free, our soft whi<br>W ON PRODUCT DETAIL | ite corn tortilla come in a<br>S TO ORDER | BEST                                | SELLERS                                           |
| BEANS-(FRIJ                         | OLES)                     |                                                                       |                                                                |                                                                  |                                           |                                     |                                                   |
| CHILLIS AND                         | CHILLI PASTE              | S                                                                     |                                                                |                                                                  |                                           |                                     |                                                   |
| WHOLE DRIE                          | DCHILLI                   |                                                                       |                                                                |                                                                  |                                           | 15 cm W                             | hite Corn Tortillas                               |
| CHILLI SEEDS                        | 5                         | •                                                                     |                                                                |                                                                  |                                           | \$ 2.95                             | ; 📜 🖬                                             |